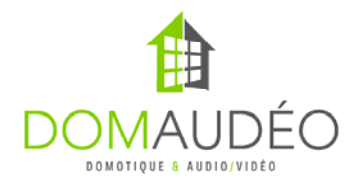

### **Advanced DMX for Control4 version 3**

### **Quick Start Guide**

Connect the RS-232 DMX Engine to your Control4 Controller using a DB9 straight serial cable with NO PIN4 (try not use homemade cable). Control4 3.5mm to DB9 cable will work as is with no modification.

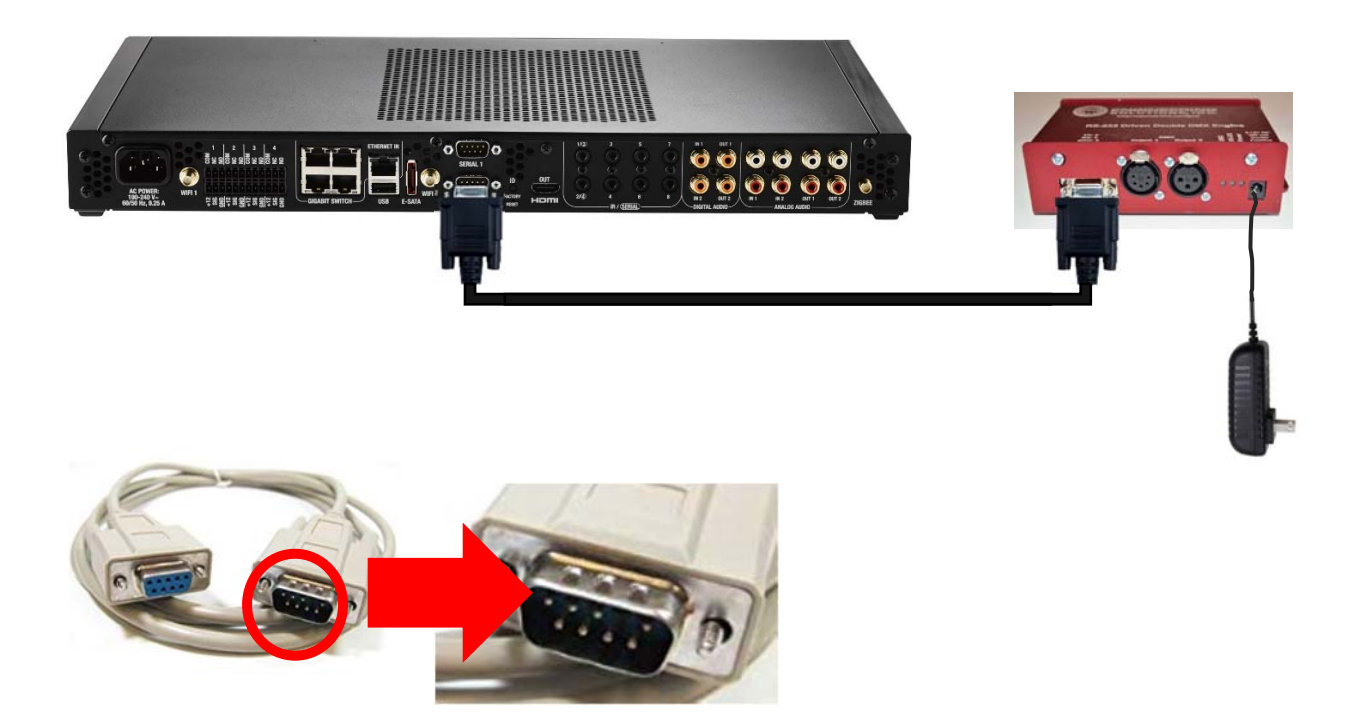

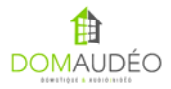

# **2-** Connect the XLR or RJ45 Output of the DMX Engine to your DMX Decoders and connect to output of your DMX Decoder to the LED

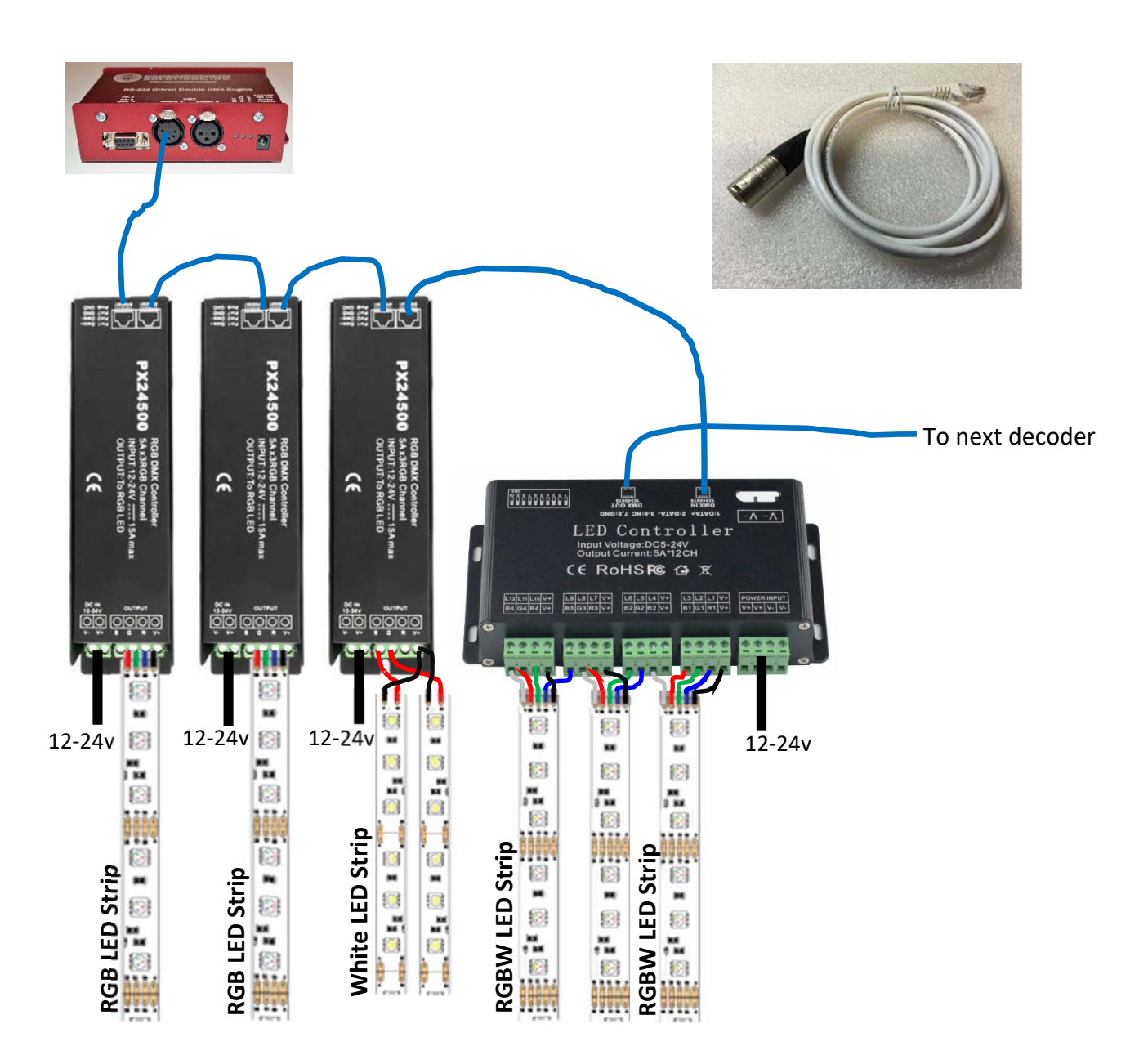

Check this video for more explanation:

https://youtu.be/4pu3hSwRILM

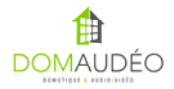

# **3-** Set the channel on each DMX decoder

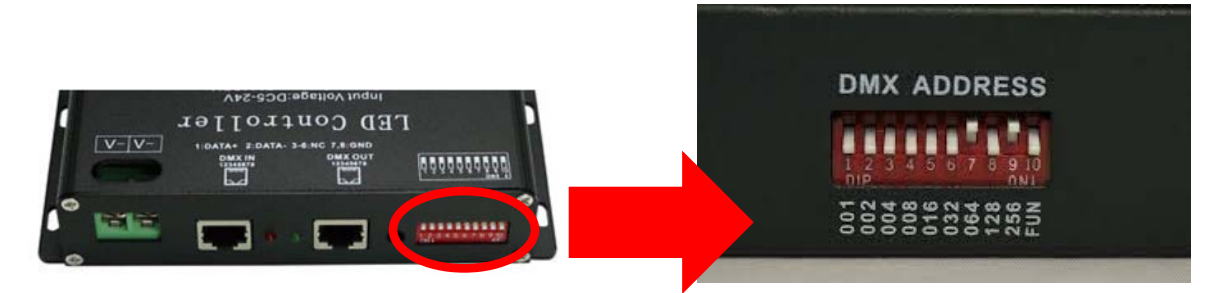

Using any free DMX Calc mobile app or the included PDF chart.

https://play.google.com/store/apps/details?id=com.dezelectric.dipswitch&hl=en

http://www.look4ideas.com/techstuff/dmxchart.pdf

#### FUN Switch must be OFF!

Set each decoder to the same channel if you want the LED strip to react all together or set them to different channels if you want them to be controlled independently. An RGB decoder use 3 channels and the 12-channel decoder will use 12 channels, so the next decoder connected must use a channel number stepped by those numbers.

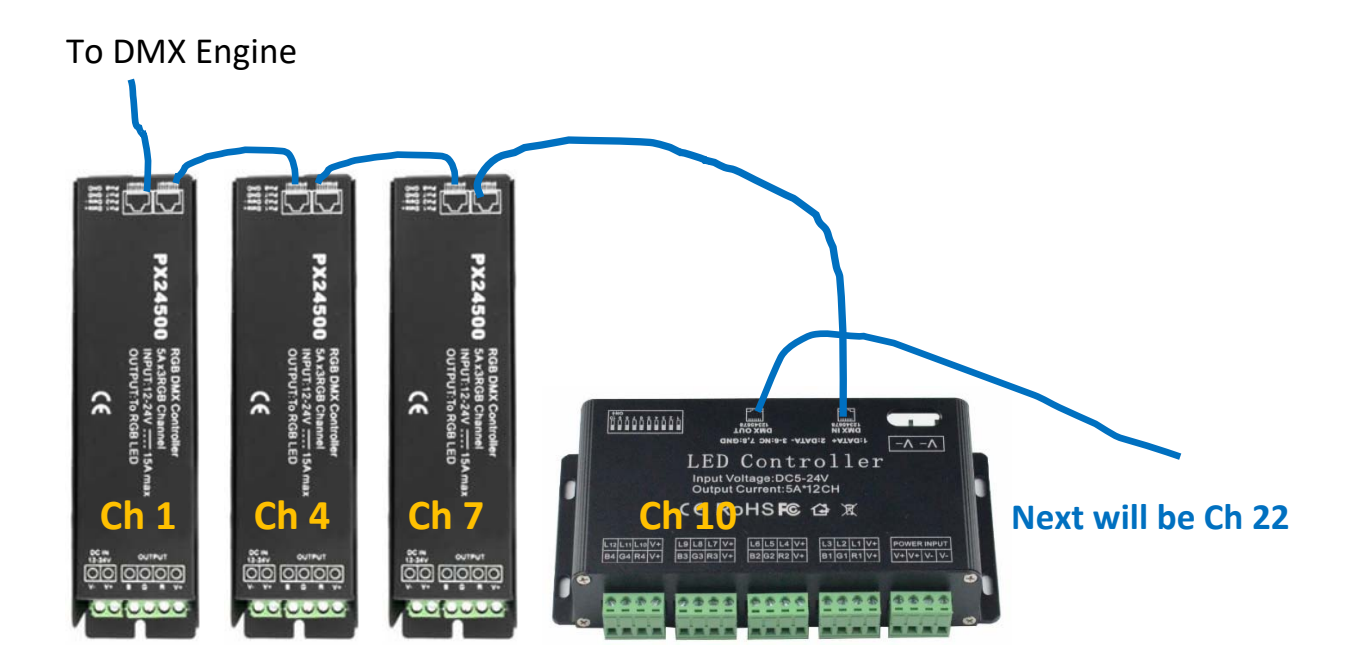

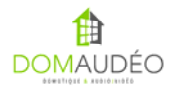

# **4–** Add the RS-232 DMX Engine driver to the project and provide a valid

#### license

| Composer Pro 3.3.2 / OS Management Package 3.3.2 - Jay's Desk (Local)       |                      |                                                                                                   |                   |                                                      | - 🗆 X         |
|-----------------------------------------------------------------------------|----------------------|---------------------------------------------------------------------------------------------------|-------------------|------------------------------------------------------|---------------|
| <u>Eile D</u> river <u>G</u> o <u>T</u> ools Feed <u>b</u> ack <u>H</u> elp |                      |                                                                                                   |                   |                                                      |               |
| System Design                                                               | Properties           | Properties                                                                                        | Summary List View | Items                                                |               |
| System                                                                      | Properties           |                                                                                                   |                   | Locations Discovered My Driv                         | ers Search    |
| · • • •                                                                     | Properties Actions D | Documentation Lua                                                                                 |                   | domaudeo                                             | ~ Clear       |
| Gay's Desk<br>Gay's Desk<br>Home<br>→ Home                                  | Driver Version       | 3.0.6                                                                                             |                   | Local Online Certified                               | Advanced 🥎    |
| in touse                                                                    | Status               | Serial connection not binded                                                                      |                   | Category - All                                       | ~             |
| Rack     Square                                                             | Current MAC Address  | 000FFF1CB105                                                                                      |                   | Type - All                                           | ~             |
| 🕀 🐨 Confio<br>🕞 🐨 Multisystem                                               |                      | BlackWire/Offline Licensing                                                                       |                   | Manufacturer - All                                   | ~             |
| OMX     OMX     OB RS-232 DMX Engine                                        | License Key          |                                                                                                   |                   | Control - All                                        | ~             |
| OriverCentral Cloud                                                         | License State        | Invalid                                                                                           |                   | Sort                                                 | Relevance ~   |
|                                                                             |                      | DriverCentral Licensing (To use DriverCentral, pl<br>leave the BlackWire License Key field empty) | ease              | DMX Universal Dimmer (OS 3.3.0+)                     |               |
|                                                                             | Cloud Status         | License Activated                                                                                 |                   | Domaudeo   Light (v2)   Other                        | 2022-11-28    |
|                                                                             | Automatic Updates    | Disabled                                                                                          |                   | RS-232 DMX Engine<br>Domaudeo   others               | 2022-11-23    |
|                                                                             |                      | Options                                                                                           |                   | Shelly Network Domaudeo   others   IP                | 2022-11-23    |
|                                                                             | Settings Level       | Last State                                                                                        | ~                 | SONOFF Network Domaudeo   others   IP                | 2022-11-17    |
|                                                                             | Debug Mode           | Off                                                                                               | ~                 | SONOFF Switch/Relay<br>Domaudeo   Light (v2)   Other | 2022-11-17    |
|                                                                             |                      |                                                                                                   |                   | Multisystem Network<br>Domaudeo   others   IP        | 2022-11-03    |
| System Design                                                               |                      |                                                                                                   |                   | Motion On/Off<br>Domaudeo   Experience Button        | 2022-10-28    |
| S Connections                                                               |                      |                                                                                                   |                   | Shelly RGBW (OS 3.3.0)                               |               |
| ▶ Media                                                                     |                      |                                                                                                   |                   | Domaudeo   Light (v2)   Other                        | 2022-07-29    |
| 🗘 Agents                                                                    |                      |                                                                                                   |                   |                                                      |               |
| Programming                                                                 |                      |                                                                                                   |                   | 1-8 of 93 < Prev                                     | ious Next >   |
|                                                                             |                      |                                                                                                   |                   |                                                      | >             |
| Director Status: Idle                                                       | L                    |                                                                                                   |                   | Connected to 192.168.26.1                            | 46 (SSL) 👲 13 |

Online Licensing trough DriverCentral is recommended. It is done using the Cloud driver. Check DriverCentral documentation to know how to use the Cloud driver and project token.

Offline licensing is possible on request. Offline license are tied to the controller and must be used only on a mission-critical system where Internet access is unreliable.

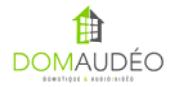

## 5-

# Bind the DMX Engine to the right serial port and validate communication using the *Status* Property

| Composer 210.2 (Local)                   |                  |                                   |           |                  |              |                                               |              | × |
|------------------------------------------|------------------|-----------------------------------|-----------|------------------|--------------|-----------------------------------------------|--------------|---|
| Composer 2.10.2 - (Local)                |                  |                                   |           |                  |              |                                               | - 0          | ^ |
| Connections                              |                  | Cantral & Audia Video Connections |           |                  |              |                                               |              |   |
| Connections                              | N                | RS 222 DMX Engine                 | o connect | 0115             |              |                                               |              |   |
| Control/AV                               | Network          | KS-232 DMA Engine                 |           | 0                |              | 0                                             |              |   |
|                                          | ~ ^ <b>v</b> Ø Y | Name                              | Type      | Connection       | Input/Output | Connected To                                  |              |   |
| - Kew Project                            |                  | Control Inputs                    | Control   | DC 222           | locut.       |                                               |              |   |
| Home                                     |                  | Senal RS-232 (T15200 bps)         | Control   | R5_232           | input        | EA-5->SERIAL I (DB-9)                         |              |   |
| House                                    |                  | Control Outputs                   | Control   | DMY CONTROL V2   | Ortout       | DMX PGP Group Master (v2)>DMX Central DMX P   |              |   |
| E Room                                   |                  |                                   | Control   | DMX_CONTINUE_V2  | output       | DMX hab aloup Master (V2)-20MX control, DMX h |              |   |
| - 🕘 RS-232 DM                            | X Engine         |                                   |           |                  |              |                                               |              |   |
| ⊕- <u>5</u> EA-5                         |                  |                                   |           |                  |              |                                               |              |   |
| tertertertertertertertertertertertertert |                  |                                   |           |                  |              |                                               |              |   |
| Boom 2                                   |                  |                                   |           |                  |              |                                               |              |   |
| Advanced Lighting                        |                  |                                   |           |                  |              |                                               |              |   |
|                                          |                  |                                   |           |                  |              |                                               |              |   |
|                                          |                  |                                   |           |                  |              |                                               |              |   |
|                                          |                  |                                   |           |                  |              |                                               |              |   |
|                                          |                  |                                   |           |                  |              |                                               |              |   |
|                                          |                  |                                   |           |                  |              |                                               |              |   |
|                                          |                  |                                   |           |                  |              |                                               |              |   |
|                                          |                  |                                   |           |                  |              |                                               |              |   |
|                                          |                  | RS_232 Output Devices             |           |                  |              |                                               |              |   |
|                                          |                  | Device                            | Na        | me               | Location     | Connections                                   |              |   |
|                                          |                  | 5 EA-5                            | SE        | RIAL 4           | Room         |                                               |              |   |
|                                          |                  | 5 EA-5                            | SE        | RIAL 3           | Room         |                                               |              |   |
| System Design                            |                  | 5 EA-5                            | SE        | RIAL 2 (DB-9)    | Room         |                                               |              |   |
| 2                                        |                  | S EA-5                            | SE        | RIAL 1 (DB-9)    | Room         | RS-232 DMX Engine->Serial RS-232              | (115200 bps) |   |
| Q Connections                            |                  | Generic Serial over IP            | Sei       | ial Port 3       | Room 2       |                                               |              |   |
| 😡 Media                                  |                  | Generic Serial over IP            | Sei       | ial Port 2       | Room 2       |                                               |              |   |
|                                          |                  | Generic Serial over IP            | Ser       | ial Port 1       | Room 2       |                                               |              |   |
| 🔠 Agents                                 |                  | Home Controller HC250             | SE        | RIAL 2           | Room 2       |                                               |              |   |
| Programming                              |                  | Home Controller HC250             | SE        | RIAL 1           | Room 2       |                                               |              |   |
| w royaning                               |                  |                                   |           |                  |              |                                               |              |   |
|                                          |                  | <                                 |           |                  |              |                                               |              | > |
| Director Status: Idle                    |                  |                                   |           |                  |              | Connected to 192 168 26                       | 147 (SSL)    |   |
| Director Status, faic                    |                  |                                   |           |                  |              |                                               | 147 (332)    |   |
|                                          |                  |                                   |           |                  |              |                                               |              |   |
| System Design                            |                  |                                   | Pre       | operties         |              | Pro                                           | operties     | S |
| Svetem                                   |                  |                                   | De        |                  |              |                                               |              |   |
| Jystem                                   |                  |                                   |           | openties         |              |                                               |              |   |
|                                          |                  | ~ <b>^ ~</b> 😏                    | 9 P       | roperties Action | ns Docum     | entation Lua                                  |              |   |
| E-G Jav's Desk                           |                  |                                   |           | river Version    | 2.0          | C                                             |              |   |
|                                          |                  |                                   |           |                  | 3.0.         | .0                                            |              |   |
|                                          |                  |                                   |           |                  | <u> </u>     |                                               |              |   |
| House                                    |                  |                                   | 5         | Status           | Onli         | ine (Firmware v5.072)                         |              |   |
| 🗎 🔁 Main                                 |                  |                                   |           |                  |              |                                               |              |   |
| 🔶 🗑 DMX                                  | (                |                                   | C         | urrent MAC Add   | ress 000     | FFF1CB105                                     |              |   |
| - 🖉 R                                    | S-232 DMX Engine |                                   |           |                  | 000          | 111100100                                     |              |   |
|                                          |                  |                                   |           |                  |              |                                               |              |   |

Do NOT use Core5 DB9 ports or HC-250 Serial Ports! Only 3.5mm serial port will work on Core5. Any other controller should work perfectly. Don't ask me why...

IMPORTANT: your DMX Engine must be running firmware v5.072 or later!

If any error shows here, please check the Troubleshooting section.

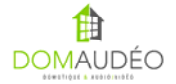

# **6-** Go to the Action tab and try select the All Channel On action

| System Design                                                                                                    | Properties Properties List View                                                                                                    |  |
|----------------------------------------------------------------------------------------------------|----------------------------------------------------------------------------------------------------|--|
| System                                                                                                    | Properties                                                                                                    |  |
| System<br>System<br>Vew Project<br>Home<br>Main<br>Second<br>Room<br>RS-232 DMX Engine<br>Room 2<br>Second<br>Room 2<br>Room 2<br>Second 2<br>Room 2 | Properties Properties Properties Actions Documentation Lua Get Firmware Display DMX Devices Query DMX Buffer Display DMX Buffer Recover From Buffer Rebuild Channel Devices Monitoring Display Scene Database Delete Scene Database Rebuild Scene Database Stop All Fades |  |
|                                                                                                    | All Channel On<br>All Channel Off<br>Display Engine Debug Log                                                                                                    |  |

Validate that your DMX Lights turns all ON and if not, check the Troubleshooting section.

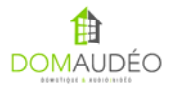

# **7** - Add individual driver for each DMX load type you want to control

Here's the description of each available driver:

#### DMX Universal Dimmer – The single driver that does it all

A unique driver that can be used to control a single or a group or DMX lights. It can work as a single color/white dimmer or RGB/RGBW/Tunable CCT controller/dimmer by taking advantage of Control4's OS 3.3.x Color Wheel interface. Support Advanced Lighting Scene and all Control4 Light Proxy options.

#### DMX Effect Switch – Create stunning color change effects in a minute

Easily create color changing effect, chase, fireball, vortex and more in a minute using simple settings. No programming, no timer, and a simple On/Off switch to allow your customer to start his light show.

#### DMX Sequencer / Sound-to-Light – Combine effect to create a lightshow

This driver allows to combine up to five DMX Effect Switch to create a dynamically changing lightshow triggered by timers or music beat.

## For more information, please check the documentation tab of each driver within Composer Pro

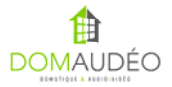

### Troubleshooting

Before contacting us, please check those simple resolution to common problem that happen frequently:

| Trouble                                      | Common causes                                        |
|----------------------------------------------|------------------------------------------------------|
| Can't get the Firmware Version to show up in | - Make sure the DMX Engine is powered up and         |
| Properties                                   | running by checking the LED on the DMX Engine        |
|                                              | (two LED steady and "DMX" LED flashing rapidly)      |
|                                              | - Make sure you're using a molded Male-Female        |
|                                              | DB9 Straight Cable (no homemade cable)               |
|                                              | - Make sur you've removed the PIN4 on the Male       |
|                                              | DB9 connector of your cable                          |
|                                              | - Make sure the Binding is done to the correct       |
|                                              | controller's serial port in Composer. You can also   |
|                                              | try to switch to another serial port.                |
|                                              | - Make sure your license code is valid               |
|                                              | - Check the DMX Engine power supply, do NOT use      |
|                                              | a third party replacement power supply, only use     |
|                                              | the one bundled with the DMX Engine                  |
| Can't control any DMX lights                 | - Make sure the firmware version is show in the      |
|                                              | DMX Engine driver property                           |
|                                              | - Try the All Channel On action on the DIVIX Engine  |
|                                              | driver in Composer                                   |
|                                              | - Check the soldering on the XLR Connector going     |
|                                              | Note our your XLD to DIAE coble is good and use      |
|                                              | the right nineut (or use a promade cable)            |
|                                              | - Most DMX decoder have a status LED on it check     |
|                                              | if this LED start flashing quickly when you plug the |
|                                              | DMX cable in it. It should flash slowly when the     |
|                                              | cable is unplugged                                   |
|                                              | - Try your DMX Decoder with any other DMX            |
|                                              | controller such as a light console or an USB DMX     |
|                                              | Interface, make sure they can work.                  |
|                                              |                                                      |
| Some DMX lights does not work                | - Try to narrow down the faulty DMX Decoder by       |
|                                              | unplugging every decoder on your chain one by        |
|                                              | one                                                  |
|                                              | - Check the solder into ant of the XLR connector     |
|                                              | you're using                                         |
|                                              | - Try your system with only one decoder hooked up    |
|                                              | to the DMX engine and make sure it work              |
| Not all features are working                 | Confirm that your DMX Engine runs at least           |
|                                              | firmware version 5.072                               |
|                                              |                                                      |
|                                              |                                                      |
|                                              |                                                      |
|                                              |                                                      |

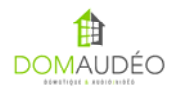

| Advanced Lighting Scene does not come "Active"<br>when activated | <ul> <li>Remove any RGB Dimmer's "Master" dimmer<br/>from the scene</li> <li>Do not use Group Dimmer in the scene</li> </ul>                                                                                                    |
|------------------------------------------------------------------|----------------------------------------------------------------------------------------------------|
| All Lights turns off randomly for no reason                      | <ul> <li>Check the DMX Engine Status property and<br/>ensure it shows the firmware version</li> <li>Make sure you're using the right power supply for<br/>the DMX Engine</li> <li>Check the LED on the DMX Engine and make sure<br/>the "DMX" light in flashing rapidly and constantly</li> </ul> |
| Parallel tasks does not react well                               | You may have too many effects that run with very<br>little "Hold For" delay, using very little delay<br>require more commands to be sent quickly thus<br>may saturate the serial bus.                                                                                                    |

## If you have any other issue, please contact DriverCentral support.

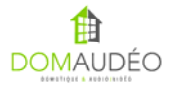

Thank you for your support!

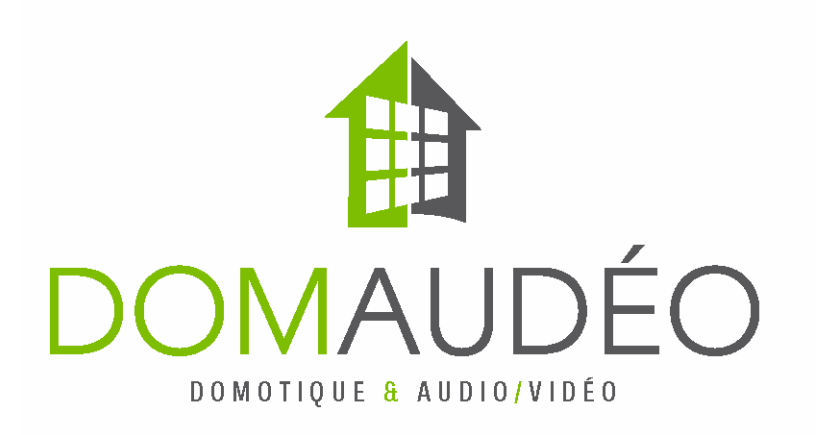

### Check out our DMX Demo Video and Tutorials at:

### http://www.youtube.com/domaudeo

### Visit the Control4 Dealers Forum at:

https://forums.control4.com/tm.aspx?m=299729&mpage=1&key=&#299729

### or public forum at:

http://www.c4forums.com/topic/18466-domaudeo-advanced-dmx-rgbrgbwled-and-low-voltage-light-control-solution/

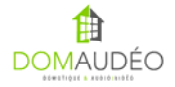